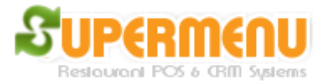

## Time & Attendance

Supermenu POS provides a great time management system for tracking employee clock in, clock out, shifts and hours, etc.

| 5) Supermenu Time<br>The C<br>02/05/2 | urrent Tii<br>012 02:40 | me is:<br>):15 AM | The following are the employee logins today Manager: 2012/02/05 02:40:08 - |
|---------------------------------------|-------------------------|-------------------|----------------------------------------------------------------------------|
|                                       |                         |                   | Cash2: 2012/02/05 02:39:53 - 2012/02/05 02:40:01                           |
|                                       |                         |                   |                                                                            |
| 1                                     | 2                       | 3                 |                                                                            |
| 4                                     | 5                       | 6                 |                                                                            |
| 7                                     | 8                       | 9                 |                                                                            |
| Back                                  | 0                       | Clear             |                                                                            |
| In                                    | Out                     | Close             | Manage Employee Hours                                                      |

On the time card screen, an employee can clock in by enter his/her PIN number and press Punch In Button.

To punch out, enter the PIN and click on Punch Out.

To See and manage employee Hours: click on Manage Employee Hours button on the right side of the screen:

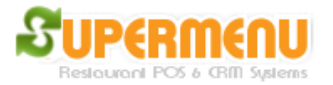

## User Guide

| Select Date to Show Employee Hours |                                      |                |       |             |                                                                                                    |                                                                                                    |                               |  |  |
|------------------------------------|--------------------------------------|----------------|-------|-------------|----------------------------------------------------------------------------------------------------|----------------------------------------------------------------------------------------------------|-------------------------------|--|--|
| Select From Date                   |                                      | Select To Date |       |             |                                                                                                    |                                                                                                    |                               |  |  |
| Year                               | 2012                                 |                | Year  | 2012        |                                                                                                    | aneneM emiT                                                                                                  | ment                          |  |  |
| Month                              | 02                                   | •              | Month | 02          | •                                                                                                    |                                                                                                    |                               |  |  |
| Day                                | 04                                   |                | Day   | 05          |                                                                                                    |                                                                                                    |                               |  |  |
| Hour                               | 05                                   |                | Hour  | 05          |                                                                                                    | Supermenu Time Managen                                                                                       | nent allows you to view and   |  |  |
| Select A                           | elect All Employees Set Up Employees |                |       |             |                                                                                                    | and management purposes.                                                                                     |                               |  |  |
| Brandon                            |                                      |                |       |             |                                                                                                    | To view employee hours report, select the time range                                                         |                               |  |  |
| BA                                 |                                      |                |       |             |                                                                                                    | then select the employees, and click on Hours<br>Report button. You will be able to print the report         |                               |  |  |
| Cash1                              |                                      |                |       |             |                                                                                                    | or view it as image, html or Excel files.                                                                    |                               |  |  |
| Manager                            |                                      |                |       |             |                                                                                                    | -                                                                                                    |                               |  |  |
| Cash2                              |                                      |                |       |             |                                                                                                    | To manage employee shifts, click on show shifts to<br>show all the shifts for the selected employees and     |                               |  |  |
| Tab                                |                                      |                |       |             |                                                                                                    | time range. You can click on the Update button to                                                            |                               |  |  |
| Nicole                             |                                      |                |       |             |                                                                                                    | update the start time or end time of a shift if needed.                                                      |                               |  |  |
| Kristen                            |                                      |                |       |             |                                                                                                    | To specie a new shift in sees an ampleyee fordet to                                                          |                               |  |  |
| Megan                              |                                      |                |       |             |                                                                                                    | To create a new shift in case an employee forgot to<br>punch in and punch out, click on Create Shift button. |                               |  |  |
| Boss                               |                                      |                |       |             |                                                                                                    | parter in and parter out, et                                                                                 | ick on orcate onit button.    |  |  |
| Diane                              |                                      |                |       |             |                                                                                                    | To set up employees, you can click on the Set Up                                                             |                               |  |  |
| Waiter                             |                                      |                |       |             | Employee Button. You can also set up Schedules for<br>employees to make sure they can only clock in where<br>they are in the schedule to work. |                                                                                                    |                               |  |  |
|                                    |                                      |                |       |             |                                                                                                    |                                                                                                    | Restourort POS & OFIT Systems |  |  |
| Hou                                | rs Report                            |                | Show  | Shift/Hours | 5                                                                                                    | Create Shift/Hours                                                                                           | Close                         |  |  |

1. View Employee Hours: You can select any employee and a date to show how many hour he/she worked

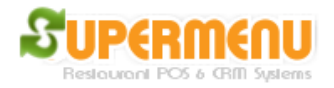

## User Guide

| Select Date to S                | Show Employee Hou                     | rs |       |      |           |                       |                            |                           |                   |                |               | × |
|---------------------------------|---------------------------------------|----|-------|------|-----------|-----------------------|----------------------------|---------------------------|-------------------|----------------|---------------|---|
| Select From Date Select To Date |                                       |    |       | P    | rint Show | as Image              | Show a                     | as HTM                    | L Show as         | Excel          |               |   |
| Year                            | 2012                                  | ▼  | Year  | 2012 |           |                       |                            |                           |                   |                |               |   |
| Month                           | 02                                    | •  | Month | 02   |           |                       |                            |                           |                   |                |               |   |
| Day                             | 04                                    | •  | Day   | 05   |           |                       |                            |                           |                   |                |               |   |
| Hour                            | 05                                    |    | Hour  | 05   |           |                       |                            |                           |                   |                |               |   |
| Select A                        | Select All Employees Set Up Employees |    |       |      |           |                       |                            |                           |                   |                |               |   |
| Brandon                         |                                       |    |       |      |           |                       |                            |                           |                   |                |               |   |
| BA                              |                                       |    |       |      |           | Employee Hour Report: |                            |                           |                   |                |               |   |
| Cash1<br>Managor                |                                       |    |       |      |           |                       | 02<br>In Time              | -04-2012 to 02-<br>Out Ti | 05-2012 for<br>me | Cash2<br>Hours | Declared Tips |   |
| Cash2                           |                                       |    |       |      |           |                       | 2012/02/05 02:39:53        | 2012/02/05 (              | 02:40:01          | 0.00           | 0.00          |   |
| Tab                             |                                       |    |       |      |           |                       |                            | Tota                      | 1                 | 0.00           | 0.00          |   |
| Nicole                          |                                       |    |       |      |           |                       |                            | Total W                   | ages<br>= 9999 0) | 22.22          |               |   |
| Kristen                         |                                       |    |       |      |           |                       |                            | (                         | ,                 |                |               |   |
| Megan<br>Boss                   |                                       |    |       |      |           |                       | Total Wages for All: 22.22 |                           |                   |                |               |   |
| Diane                           |                                       |    |       |      |           |                       |                            |                           |                   |                |               |   |
| Waiter                          |                                       |    |       |      |           |                       |                            |                           |                   |                |               |   |
|                                 |                                       |    |       |      |           |                       |                            |                           |                   |                |               |   |
|                                 |                                       |    |       |      |           |                       |                            |                           |                   |                |               |   |
|                                 |                                       |    |       |      |           |                       |                            |                           |                   |                |               |   |
|                                 |                                       |    | [     |      |           |                       |                            |                           |                   |                |               |   |
| Hours Report Show Shift/Hours   |                                       |    |       |      |           | C                     | reate Shift/Ho             | ours                      |                   | (              | Close         |   |

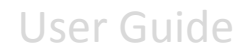

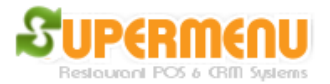

2. View Employee Shifts: You can select a time range and multiple employees to view employee shifts data including hours, sales, tips, etc.

|                  | snow employee n | ours |                |            |   |                                                   |  |  |  |
|------------------|-----------------|------|----------------|------------|---|---------------------------------------------------|--|--|--|
| Select From Date |                 |      | Select To Date |            |   | The following are the Shifts Found                |  |  |  |
| Year             | 2012            | ▼    | Year           | 2012       | ▼ | Creb2: 2012/02/05 02:20:52 - 2012/02/05 02:40:01  |  |  |  |
| Month            | 02              | ▼    | Month          | 02         |   | Hours: 0.00, Wage: \$22.22, Declared Tips: \$0.00 |  |  |  |
| Day              | 04              |      | Day            | 05         | ▼ |                                                   |  |  |  |
| Hour             | 05              |      | Hour           | 05         | • |                                                   |  |  |  |
| Select A         | ll Employee     | es   | Set Up E       | mployees   |   |                                                   |  |  |  |
| Brandon          |                 |      |                |            |   |                                                   |  |  |  |
| BA               |                 |      |                |            |   |                                                   |  |  |  |
| Cash1            |                 |      |                |            |   |                                                   |  |  |  |
| Manager          |                 |      |                |            |   |                                                   |  |  |  |
| Cash2            |                 |      |                |            |   |                                                   |  |  |  |
| Tab              |                 |      |                |            |   |                                                   |  |  |  |
| Nicole           |                 |      |                |            |   |                                                   |  |  |  |
| Kristen          |                 |      |                |            |   |                                                   |  |  |  |
| Megan            |                 |      |                |            |   |                                                   |  |  |  |
| Boss             |                 |      |                |            |   |                                                   |  |  |  |
| Diane            |                 |      |                |            |   |                                                   |  |  |  |
| Waiter           |                 |      |                |            |   |                                                   |  |  |  |
|                  |                 |      |                |            |   |                                                   |  |  |  |
|                  |                 |      |                |            |   |                                                   |  |  |  |
|                  |                 |      |                |            |   |                                                   |  |  |  |
|                  |                 |      |                |            |   |                                                   |  |  |  |
|                  |                 | 1    |                |            |   |                                                   |  |  |  |
| Hou              | rs Report       |      | Show S         | hift/Hours |   | Create Shift/Hours Close                          |  |  |  |

3. Manage Employee Shift: This option is to allow manager to view and modify employee shifts.

| S Manage Employee Shifts |      |                 |          |  |  |  |  |  |  |
|--------------------------|------|-----------------|----------|--|--|--|--|--|--|
| Create Shift for Cash2   |      |                 |          |  |  |  |  |  |  |
| Punch In Time:           |      | Punch Out Time: |          |  |  |  |  |  |  |
| Year                     | •    | Year            |          |  |  |  |  |  |  |
| Month                    | •    | Month           |          |  |  |  |  |  |  |
| Day                      | •    | Day             |          |  |  |  |  |  |  |
| Hour                     | •    | Hour            | <b>•</b> |  |  |  |  |  |  |
| Minute                   | •    | Minute          |          |  |  |  |  |  |  |
| Second                   | •    | Second          | •        |  |  |  |  |  |  |
| Tips:                    |      |                 |          |  |  |  |  |  |  |
|                          | Save | Close           |          |  |  |  |  |  |  |